Para el acceso al **Registro de Contratación para Personal Eventual y de Honorarios Asimilados a Salario** se requiere contar con una cuenta de acceso al SIIU-RH

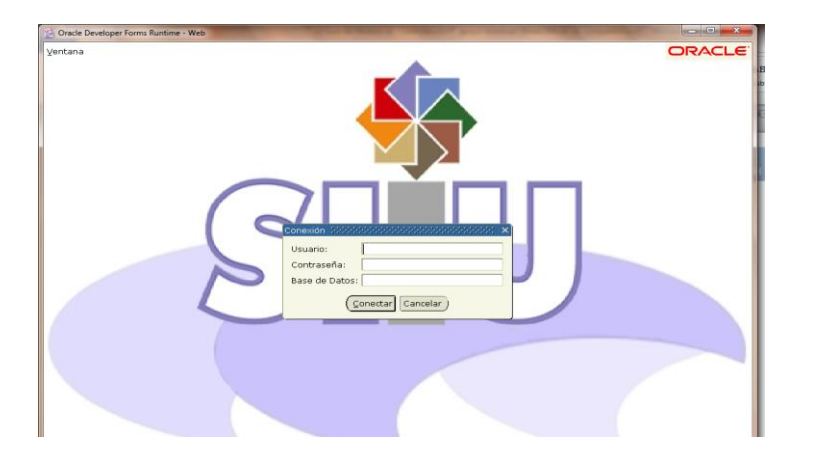

Donde en usuario tecleará su cuenta de correo institucional, en contraseña tecleará su clave asignada para este sistema y en Base de Datos pondrá **rhprod** 

## Registro de Solicitudes de Contratación HZMSCON

La forma **HZMSCON "Registro de Solicitudes de Contratación"**, se utiliza para registrar la solicitud de una contratación de Personal Eventual o de Honorarios Asimilados a Salarios previa autorización de la SAF. Y previa evaluación del personal a contratar y/o que ya esté autorizado en su POA correspondiente.

En **Ir A...** se escribe el nombre de la forma **HZMSCON** Enter. Aparecerá la siguiente pantalla

| Archivo Editar C  | pciones <u>B</u> loc | que Elemento  | Begistro ⊆onsu  | lta Herramientas | s Ayuda               |                                         |                                     |
|-------------------|----------------------|---------------|-----------------|------------------|-----------------------|-----------------------------------------|-------------------------------------|
| 🔲 🔊 🖹 🖡           | ) 🗗 🖻 🖻              | 🔝 🚡   🗯       | 🗿 📾 🕱 í 🕰 I     | 🚇 ( 🔀 🔀 (        | 4 I 🕀 I 🕐 I 🕽         | (                                       |                                     |
| 🧑 Registro de Sol | licitud de Con       | tratación HZM | SCON 7.0 (RHDV  | LP) 000000000000 | *************         | +++++++++++++++++++++++++++++++++++++++ | 0000000000000000000000000 ≚ ×       |
| Año:              | 2016                 | -             |                 |                  |                       | Pres<br>Asign                           | upuesto de Sueldo<br>ado Disponible |
| Folio             |                      |               |                 |                  |                       | POA                                     | \$0.00 \$0.00                       |
| Tipo Pers.        |                      |               |                 |                  |                       | Finanzas                                | \$0.00 \$0.00                       |
| Dependencia       |                      |               |                 |                  |                       | A Co                                    | ontratar Contratadas                |
| Programa          |                      |               |                 |                  |                       | No. de Contratos                        | 0 0                                 |
|                   | Mata                 |               |                 | No. Co           | nsec Contrato:        |                                         |                                     |
| Objetivo          | Meta                 | Accio         |                 | 140. 00          |                       |                                         |                                     |
|                   |                      |               |                 |                  |                       |                                         |                                     |
| Puesto            |                      | Puesto        |                 |                  | Funcione              |                                         | Perfil                              |
|                   |                      |               |                 |                  |                       |                                         |                                     |
| Nper              |                      | Nombre        |                 | Periodo de       | Contratación<br>Final | Total Hrs. T                            | ipo de Horario<br>Fijo Variable     |
|                   |                      |               |                 |                  |                       |                                         |                                     |
| Materia / Exp     | . Educativa          |               |                 | Pago Único       | Importe Mensual T     | otal de Sueldo                          |                                     |
|                   |                      |               |                 | \$0.00           | \$0.00                | \$0.00                                  |                                     |
| N.Pers.Respon     | sable                |               |                 |                  | Dep. Pago             | Prog. Page                              |                                     |
|                   |                      |               |                 | Periodo          | Horas                 |                                         |                                     |
|                   |                      | No.I          | Periodos Inicia | l Final          | Curso Sema            | ana                                     |                                     |
|                   |                      |               |                 |                  |                       | <sup>_</sup>                            |                                     |
|                   |                      |               |                 |                  |                       |                                         |                                     |
|                   |                      |               |                 | Total Hor        | as                    | =                                       |                                     |
|                   |                      |               |                 |                  | <u> </u>              | Llenznie del Deniede                    |                                     |
|                   | Lunes                | Martes        | Miércoles       | Jueves           | Viernes               | Sábado Domingo                          |                                     |
|                   | Inicial Fina         | I Inicial Fin | al Inicial Fina | l Inicial Final  | Inicial Final In      | icial Final Inicial Fin                 | al                                  |
|                   |                      |               |                 |                  |                       |                                         |                                     |
|                   |                      |               |                 |                  |                       |                                         |                                     |
|                   |                      |               |                 |                  |                       |                                         |                                     |
|                   |                      |               |                 |                  |                       |                                         |                                     |
|                   |                      |               |                 |                  |                       |                                         |                                     |
|                   |                      |               |                 |                  |                       |                                         |                                     |

Dar Año, tipo de personal, Fondo, Dependencia, Programa, Objetivo, Meta, Acción (Datos registrados en el POA)

## Aparecerá el presupuesto asignado y disponible

| Pre           | supuesto de Su | ieldo       |
|---------------|----------------|-------------|
|               | Asignado       | Disponible  |
| POA           |                |             |
| Finanzas      |                |             |
|               | A Contratar    | Contratadas |
| No. de Contra | tos:           |             |

Tipo de Personal 5 PARTIDA 6019.

Tipo de Personal 9 PARTIDA 7175.

Al dar <u>Bloque Siguiente</u> **.**, ingresara los datos correspondientes al tipo de personal a contratar **5 Personal Eventual** o **9 Honorarios Asimilados a Salario** 

| Puesto             | Puesto              |                          | Fun                 | ciones                                 | Perfil |
|--------------------|---------------------|--------------------------|---------------------|----------------------------------------|--------|
| Nper               | Nombre              | Periodo de Co<br>Inicial | ntratación<br>Final | ipo de Horario<br>Fijo Variable<br>© O |        |
| N.Pers.Responsable |                     | \$0.00 F                 | \$0.00<br>Dep. P    | ago Prog. Pag.                         |        |
|                    | No.Periodos Inicial | Periodo<br>Final         | Hor<br>Curso        | as<br>Semana                           |        |

Puesto: Existe un catálogo de puestos con funciones asociado a su dependencia el cual le puede ayudar a identificar el puesto requerido.

En caso de no existir el puesto a contratar debe ingresarlo así como las funciones y el perfil que le corresponden.

Nper: ingresar el número de personal

En caso de no contar con número de personal a contratar debe ingresar el nombre o los nombres (separados por coma, hasta 3) de los candidatos a contratar para ese puesto.

Periodo de Contratación: ingresar fecha inicial y final de contratación.

Total Hrs.: si tipo de personal es 5 ingresar el total de hrs a la semana, si es tipo de personal 9 ingresar total de horas curso.

Tipo de Horario: marcar el tipo de horario.

Materia / Exp. Educativa: Si tipo de personal es 9 ingresar la clave de la materia o descripción del curso.

Pago Único: En caso de que el pago sea en una sola exhibición indicar el importe en este concepto.

Importe Mensual: En caso de que el pago sea mensual indicar el importe en este concepto.

Para estos últimos solo podrá elegir uno de ellos.

Total de sueldo: Campo desplegable refleja el importe total del periodo del contrato. Para el tipo de personal 5 desplegara el cálculo de Prima vacacional y Aguinaldo

N.Pers. Responsable: Despliega en número de personal y nombre del Responsable de la Dependencia. Con opción a modificar.

Dep. Pago: Despliega por default la dependencia de adscripción con opción a modificar

Prog. Pago: Despliega por default el Programa de adscripción con opción a modificar

Periodo: Si marco horario fijo, En No. de periodos despliega por default el periodo de contratación con 1

Si marco Horario Variable introducir más de un periodo, indicando en el número de periodo 1, periodo inicial la fecha inicial del periodo de contratación y el último periodo registrado en periodo final la fecha final del periodo de contratación, llevara el control de las horas de curso y semana.

Al dar Bloque Siguiente 📴.

Debera capturar el horario correspondiente.

|                        |                         |          |                            |  |                         |  |                 |               | 1              | Horario      | del Peri                 | odo |
|------------------------|-------------------------|----------|----------------------------|--|-------------------------|--|-----------------|---------------|----------------|--------------|--------------------------|-----|
| Lunes<br>Inicial Final | Martes<br>Inicial Final |          | Miércoles<br>Inicial Final |  | Jueves<br>Inicial Final |  | Vier<br>Inicial | rnes<br>Final | Sáb<br>Inicial | ado<br>Final | Domingo<br>Inicial Final |     |
|                        |                         |          |                            |  |                         |  |                 |               |                |              |                          |     |
|                        |                         |          |                            |  |                         |  |                 |               |                |              |                          |     |
|                        |                         |          |                            |  |                         |  |                 |               |                |              |                          |     |
|                        |                         |          |                            |  |                         |  |                 |               |                |              |                          | [   |
|                        |                         | <u> </u> |                            |  |                         |  |                 |               |                |              |                          | [   |

Dar guardar Dar guardar con esta acción se genera y muestra el folio de la solicitud con el cual se dará seguimiento a la contratación.

Una vez verificado que todo esta correcto debe proceder a dar enviar para su autorizacion. Ir a menu eligir Opciones y dar ENVIAR

| Archivo Editar                                                                                                    | Opciones Bloqu                       | ue Elemento Regist                                                  | ro <u>C</u> onsulta <u>F</u> | erramientas &          | }yuda                                           |                                                  |                                |                         |                         |   |  |  |
|----------------------------------------------------------------------------------------------------|--------------------------------------|---------------------------------------------------------------------|------------------------------|------------------------|-------------------------------------------------|--------------------------------------------------|--------------------------------|-------------------------|-------------------------|---|--|--|
| 🔲 🖉 🗎 T                                                                                                    | ENVIAR [ENVIA                        | र। 🍦 😰 📾 (                                                          | 🗕 i 👜 i 📇                    | 🔀 🔀   🏟                | e i 🚸 i 🔞                                       | X                                                |                                |                         |                         |   |  |  |
| Año:-                                                                                                    | ELIMINAR [ELIM                       | IINAR]                                                              |                              |                        |                                                 | Γ                                                |                                | Presupuesto<br>Asignado | de Sueldo<br>Disponible | ٦ |  |  |
| Tipo Pers.<br>Fondo<br>Dependencia<br>Programa<br>Objetivo                                                                                                    | 5<br>813<br>11106<br>14105<br>1 Meta | PERSONAL EVENTUA<br>SUBSIDIO ESTATAL<br>FACULTAD DE FISIC<br>FISICA | AL<br>ORDINARIO 20<br>A<br>1 | POA \$                 | :78,000.00<br>:78,000.00<br>A Contrata<br>tos 1 | \$77,998.00<br>\$77,998.00<br><b>Contratadas</b> |                                |                         |                         |   |  |  |
| Puesto         Puesto         Funciones         Perfil           10000         APOYO ADMINISTRATIVO         Apoyar con eficiencia y eficacia en la realización de trámites a         LICENCIATURA           Nper         Nombre         Periodo de Contratación<br>Inicial         Total Hrs.<br>Final         Tipo de Horario<br>Curso         Semana         Fijo Variable           43667         VIVEROS SANCHEZ LADY LAURA         01/01/2016         31/12/2016         0         35         • |                                      |                                                                     |                              |                        |                                                 |                                                  |                                |                         |                         |   |  |  |
| Materia / Ex                                                                                                    | p. Educativa                         |                                                                     |                              | ngo Único Im<br>\$0.00 | porte Mensu<br>\$100.00                         | al Tota                                          | 1 de Sueldo Prim<br>\$1,200.00 | a Vacaciona<br>\$0.00   | Aguinaldo               |   |  |  |
| N.Pers.Respu                                                                                                    |                                      | No.Periodo                                                          | s Inicial                    | riodo<br>Final         | Hora<br>Curso S                                 | is<br>Semana                                     | 11100                          |                         | 14105                   |   |  |  |
|                                                                                                    |                                      |                                                                     | 01/01/2016                   | 31/12/2016             | 0.00                                            | 35<br>35                                         |                                |                         |                         |   |  |  |
|                                                                                                    |                                      |                                                                     |                              |                        |                                                 |                                                  | Horario del Pe                 | riodo 1                 |                         |   |  |  |

Una vez enviada la solicitud no puede hacer ninguna modificacion a esta.

# Reporte de validacion de solicitudes HZRVCON

En **Ir A...** se escribe el nombre de la forma **HZRVCON** Enter. Aparecerá la siguiente pantalla

| 🎂 Oracle De  | veloper Forms Runtime - Web: 0 | Dpen > GJAPCTL             | -              | -                           |              |        | X        |
|--------------|--------------------------------|----------------------------|----------------|-----------------------------|--------------|--------|----------|
| Archivo Ed   | litar Opciones Bloque Ele      | mento Registro Cons        | ulta Herramien | tas Ayuda                   |              |        |          |
|              |                                | 😼 i 🚳 📾 🚳 i 🕰              |                | ∉ [ ∯ [ <b>@</b> [ <b>X</b> |              |        |          |
| Control o    | de Envío de Procesos, GIAF     | CTI 7.2 (RHDVLP) 351       |                |                             |              |        | or ⊻ xl≏ |
|              |                                |                            |                |                             |              |        |          |
| Proceso      | HZRVCON Rep.val.               | reg.contrat.pers.esp.      |                | Conjunto Parám:             |              |        |          |
| Contro       | l de Impresora                 |                            |                |                             |              |        |          |
| oonare       |                                |                            |                |                             |              |        |          |
| Imprsr:      |                                | <ul> <li>Impr E</li> </ul> | Especial:      |                             | Líneas: Hora | Envío: |          |
|              |                                |                            |                |                             |              |        |          |
|              |                                |                            |                |                             |              |        |          |
| Valore       | s de Parámetro                 |                            |                |                             |              |        |          |
| Número       | i                              | Parámetros                 |                |                             | Valores      |        |          |
|              |                                | •                          |                | and a                       | •            |        |          |
|              | Ano: aaaa                      |                            |                | 2010                        |              |        |          |
| 02           | Pondo                          |                            |                | 11106                       |              |        |          |
| 03           | Brograma                       |                            |                | 14105                       |              |        |          |
| 04           | Concentive Eir 1.1.1           |                            |                | 14105                       |              |        |          |
| 06           | Folio                          |                            |                |                             |              |        |          |
| 07           | N Perconal                     |                            |                |                             |              |        |          |
| 08           | Estatus                        |                            |                |                             |              |        | _        |
| LONGITI      | JD: 4 TIPO: Caracter O/R: R    | equerido M/S: Simple       |                |                             |              |        | •        |
| Año, en      | 4 dígitos: aaaa                |                            |                |                             |              |        |          |
|              |                                |                            |                |                             |              |        |          |
| Envía        |                                |                            |                |                             |              |        |          |
| EUVIO        |                                |                            |                |                             |              |        | _        |
| Grd C        | onj Paráms como 🛛              | Nombre:                    | Descripción:   |                             | ○ Retenc     | Enviar | +        |
| <u>e</u>     |                                |                            |                |                             |              |        | Ð        |
| Decision 4/  | 10                             | Liste de Veler             | L              |                             |              |        | )        |
| registro: 17 | 10                             | Lista de Valor             | <080           | <i></i>                     |              |        |          |

Dar los parametros correspondientes a su dependencia, Programa, Fondo del cual quiere sacar su reporte de validación

Año: aaaa: Ingresar el Año (2016)
Fondo: Ingresar la clave del fondo
Dependencia: Ingresar la clave de Dependencia
Programa: Ingresar la Clave del Programa
Consecutivo: Separado por comas ingresar el Objetivo, Meta y Acción (parámetro no requerido)
Folio: Ingresar el número de folio de la solicitud de contratación (parámetro no requerido)
N.Personal: Se ingresa el Número de Personal (Parámetro no requerido)
Estatus: Ingresar clave del Estatus (Parámetro no requerido)

| Cve. |              | Descripción |
|------|--------------|-------------|
| 1    | ELABORACIÓN  |             |
| 2    | ENVIADO      |             |
| 3    | DEVOLUCIÓN   |             |
| 4    | AUTORIZACIÓN |             |
| 5    | EN PAGO      |             |
| 6    | CANCELADO    |             |
| 7    | MODIFICADO   |             |

**Fecha Solic. Inicial:** Ingresar la Fecha inicial del periodo de registro de solicitudes que quiere validar (parámetro no requerido)

**Fecha Solic. Final:** Ingresar la fecha Final del periodo de registro de solicitudes que quiere validar (parámetro no requerido)

Una vez ingresados los parámetros dar Enviar y Guardar

### El reporte sale como sigue:

| Universidad Veracruzani                         | SISTE                       | MA IN<br>SUBSI<br>Va | TEGF<br>STEN<br>D<br>Iidació | RAL DE<br>MA DE M<br>DIRECCIO<br>n de Regis | INFORM<br>RECURS<br>ÓN DE PE<br>stro de Soli | ACIÓN<br>OS HUN<br>RSONAL<br>citud de Con | UNIVER<br>IANOS<br>ntratación | SITARIA                        | Fecha : 0<br>Hora : 0<br>Página : 2 | 8/12/2015<br>7:51:20 PM    |
|-------------------------------------------------|-----------------------------|----------------------|------------------------------|---------------------------------------------|----------------------------------------------|-------------------------------------------|-------------------------------|--------------------------------|-------------------------------------|----------------------------|
| Año:                                            | 2016 Fo                     | lio: 1600            | 0053 T                       | ipo de Pers                                 | ional: 5 PE                                  | RSONAL EVE                                | ENTUAL                        | Esta                           | itus: ENVIAD                        | 0                          |
| Dependencia:                                    | 11106 FAC                   | ULTAD DI             | E FISICA                     | 4                                           |                                              |                                           |                               |                                |                                     |                            |
| Programa:                                       | 14105 FISIO                 | CA                   |                              |                                             |                                              |                                           |                               |                                | No. Ref.:                           |                            |
| Fondo:                                          | 813 SUB                     | SIDIO ES             | TATAL (                      | ORDINARIC                                   | 2016                                         |                                           |                               |                                |                                     |                            |
| Dep. Pago:                                      | 11106 FAC                   | ULTAD DI             | E FISICA                     | 4                                           |                                              |                                           |                               |                                |                                     |                            |
| Prog. Pago:                                     | 14105 FISI                  | CA                   |                              |                                             |                                              |                                           |                               |                                |                                     |                            |
| Objetivo: 1                                     | Meta: 1                     | Ac                   | ción: 1                      |                                             |                                              | Número C                                  | onsec. Conti                  | rato: 1                        |                                     |                            |
| Período de Contra<br>Inicio F<br>01/01/2016 31/ | atación<br>Final<br>12/2016 | N. Pe<br>436         | ers.<br>67 VIV               | N<br>EROS SAN                               | lombre<br>CHEZ LADY                          | LAURA                                     |                               | Total Hrs.<br>Curso Sem<br>0 3 | ana<br>5                            | Tipo de<br>Horario<br>FIJO |
| No. Perí<br>Período Inicio                      | odo<br>Final                | Hora<br>Curso Se     | s<br>mana I                  | Lunes<br>Inicio Final                       | Martes<br>Inicio Final                       | Miércoles<br>Inicio Final                 | Jueves<br>Inicio Final        | Viernes<br>Inicio Final        | Sábado<br>Inicio Final              | Domingo<br>Inicio Fina     |
|                                                 | 31/12/2016                  | 0                    | 35 0                         | 07:00-14:00                                 | 07:00-14:00                                  | 07:00-14:00                               | 07:00-14:00                   | 07:00-14:00                    | )                                   |                            |
| 1 01/01/2016                                    |                             |                      |                              |                                             |                                              |                                           |                               |                                |                                     |                            |
| 1 01/01/2016                                    |                             | 0                    | 35                           |                                             |                                              |                                           |                               |                                |                                     |                            |
| 1 01/01/2016                                    | : APOYO AD                  |                      | 35<br>ATIVO                  |                                             | Perfil: LIC                                  | ENCIATURA                                 |                               |                                | Sueldo:\$                           | 100.00                     |

### Consulta de solicitudes de contrataciones por Numero de Personal HZISCOP

En **Ir A...** se escribe el nombre de la forma **HZISCOP** Enter. Aparecerá la siguiente pantalla

| ( 🔒 🔊<br>Insulta di | Solici | <b>ہ</b> ⊟∙<br>tudes | 🗗 🛋<br>s de Co | ) 🛃 ( '<br>ontratac | ión por M | N. Personal | 🔀 [ 🔁 [ 🛃<br>HZISCOP 7 | L 🔀 📓  <br>.0 (RHDVLP) | - <b>(</b> €  <br>100000- | 🔶 I 🖗<br>Norther | ) [ <b>X</b><br>(-(-(-(-))) |         | ******     |                      |      |
|---------------------|--------|----------------------|----------------|---------------------|-----------|-------------|------------------------|------------------------|---------------------------|------------------|-----------------------------|---------|------------|----------------------|------|
| No. Per             | sonal  |                      | 436            | 67 VIVE             | ROS SAI   | NCHEZ LAD   | Y LAURA                |                        |                           | Año 🦳            | 2016                        |         |            |                      |      |
| Foli                | os     |                      | Períod         | os/Hora             | rios P    | uesto/Funi  | ciones                 |                        |                           |                  |                             |         |            |                      | _    |
| Folio               | т.р.   | Func.                | Fondo          | Depcia.             | Prog. (   | onsecutiv   | o Inicio               | Final                  | Curso                     | Semana           | Tipo de<br>Horario          | Estatus | Fecha Act. | Motivos de Devolució | n    |
| 160005              | 5      | AD                   | 813            | 11106               | 14105     | 1.1.1.      | 01/01/2016             | 31/12/2016             | 0                         | 35               | FIJO                        | ENVIADO | 08/12/2015 |                      | 93   |
|                     |        | $\square$            |                |                     |           |             |                        |                        |                           |                  |                             |         |            |                      | - 8  |
|                     | j      |                      |                |                     |           |             |                        |                        |                           | í                |                             |         |            |                      | 5 B  |
|                     |        |                      |                |                     |           |             |                        |                        |                           |                  |                             |         |            |                      |      |
|                     |        | $\square$            | $\square$      |                     |           |             |                        |                        |                           |                  |                             |         |            | [                    | - 11 |
|                     | j      |                      |                |                     |           |             |                        |                        |                           | í                |                             |         |            |                      | 51   |
|                     |        |                      |                |                     |           |             |                        |                        |                           |                  |                             |         |            |                      | ]1   |
|                     |        | $\square$            | $\square$      |                     |           |             |                        |                        | <u> </u>                  |                  |                             |         |            |                      | -    |
|                     | j      |                      |                |                     |           |             |                        |                        |                           | í                |                             |         |            |                      | j .  |
|                     |        |                      |                |                     |           |             |                        |                        |                           |                  |                             |         |            |                      | ]    |
|                     |        | $\square$            | $\square$      |                     |           |             |                        |                        |                           |                  |                             |         |            |                      | 4    |
|                     |        |                      |                |                     |           | ()          |                        |                        | L                         |                  |                             |         |            |                      |      |
|                     |        |                      |                |                     |           |             |                        |                        |                           |                  |                             |         |            |                      | _    |
|                     |        |                      |                |                     |           |             |                        |                        |                           |                  |                             |         |            |                      |      |
| (I)<br>(neetatu     | e-7 nn | uafun                | 10000          |                     |           |             |                        |                        |                           |                  |                             |         |            |                      |      |
| Registro            | : 1/1  | uorun.               |                | 1                   |           | 1           | 1                      | <0SC>                  |                           |                  |                             |         |            |                      | ۰J   |

Ingresar el No. Personal, o buscarlo en catalogo haciendo click en la etiqueta No. Personal y elegirlo al dar enter despliega el nombre de la persona En Año presenta por default el año actual

#### Esta consulta presenta 3 apartados

| Fo                      | lios                                  | Perí                        | odos/                  | 'Horario       | s Pue       | esto/     | Fund      | cione     | es      |         |          |         |          |           |         |       |
|-------------------------|---------------------------------------|-----------------------------|------------------------|----------------|-------------|-----------|-----------|-----------|---------|---------|----------|---------|----------|-----------|---------|-------|
| Si elige <mark>I</mark> | F <mark>olios</mark> I                | Nuestra                     | a la sig               | guiente i      | nforma      | ción      |           |           |         |         |          |         |          |           |         |       |
| No. Personal            | 43667                                 | /IVEROS SAf                 | NCHEZ LAD              | DY LAURA       |             |           | Año       | 2016      |         |         |          |         |          |           |         |       |
| Folios                  | Períodos/H                            | orarios Pu                  | uesto/Fun              | ciones         |             |           |           | Tipo de   |         |         |          |         |          |           |         |       |
| Folio T.P               | P.Func.FondoDep                       | cia. Prog.C                 | onsecutiv              |                | Final       | Curso     | Semana    | Horari    | 0       | Estatus | i F      | echa Ac | t. Moti  | vos de    | Devolu  | ición |
| 1600053 5               | AD 813 111                            | 06 14105                    | 1.1.1.                 | 01/01/2016     | 31/12/2016  |           | 35        | FIJO      | E       | :NVIAD0 | 2 08     | 3/12/20 | 15       |           |         |       |
|                         |                                       |                             |                        |                |             |           |           |           |         |         |          |         |          |           |         |       |
|                         |                                       |                             |                        |                |             |           |           |           |         |         |          |         |          |           |         |       |
|                         |                                       |                             |                        |                |             |           |           |           |         |         |          |         |          |           |         |       |
| No. Personal<br>Folios  | Períodos/H                            | VIVEROS SA<br>Iorarios P    | NCHEZ LAI<br>uesto/Fur | DY LAURA       |             | 4         | Año 🗌     | 2016<br>R | ]       | •       | R        |         | Τ.       | 0         |         |       |
| No                      |                                       |                             |                        | Lug            |             | Martoc    | -<br>Mić  | rcoloc    | 7       |         |          | PROC    | -<br>Sál | -<br>nado | Dor     | ninan |
| Períodos                | Inicio Fina                           | al Curso                    | ) Semana               | i Inicial      | FinalInic   | ial Final | Inicial   | Final     | Inicial | Final   | Inicial  | Final   | Inicial  | Final     | Inicial | Final |
| 101                     | /01/2016 31/12/                       | 2016 0                      | 35                     | 07:00          | 14:00 07:0  | 00 14:00  | 0 07:00   | 14:00     | 07:00   | 14:00   | 07:00    | 14:00   |          |           |         |       |
|                         |                                       |                             |                        |                |             |           |           |           |         |         |          |         |          |           |         |       |
|                         |                                       |                             |                        |                |             |           |           |           |         |         |          |         |          |           |         |       |
| Si elige                | Puesto/Fur                            | VIVEROS                     | <b>M</b> u<br>SANCHEZ  | LADY LAURA     | siguien     | te inf    | orma<br>" | ación     | 2016    |         |          |         |          |           |         |       |
|                         |                                       | // I =                      |                        |                |             |           |           |           |         |         |          |         |          |           |         |       |
| Folios                  | Periodos                              | /Horarios                   | Puesto/                | Funciones      |             |           |           |           |         |         |          |         |          |           |         |       |
| Folio 16                | 00053                                 | Estatus EN                  | IVIADO                 |                |             |           |           |           |         |         |          |         |          |           |         |       |
| Puesto AP               | OYO ADMINISTR                         | ATIVO                       |                        |                |             |           |           |           |         |         |          |         |          |           |         |       |
| unciones Ap             | oyar con eficieno<br>ancieros de la D | cia y eficaci<br>ependencia | a en la re             | alización de t | trámites ad | ministra  | tivos rec | querido   | s para  | el man  | iejo ópt | imo de  | los rea  | ursos     |         |       |

Con estas acciones queda registrada su solicitud de contratación, si no se encontro ningun problema en la revision laboral, debera esperar a que le informen via correo electronico que su contrato esta disponible en el sitio de colaboracion para su impresión y firmas correspondientes.

Una vez recabadas las firmas debera traerlo en fisico para la firma de la Directora General de Recursos Humanos.

<sup>\*</sup> Universidad Veracruzana - Guía de Contratación de Personal Eventual y Honorarios Asimilados a Salario